パスワード再設定方法 1/3

①システムログイン画面の「パスワード」右横 ? をクリックします。

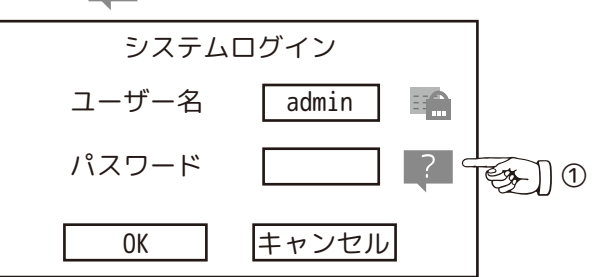

②パスワードリセット画面が表示されます。

QR コードが読み込めるデバイス(スマートフォン等)で送受信できるメールアドレスを入力します。 ※設定済の場合は不要です。「次ステップ」をクリックします。

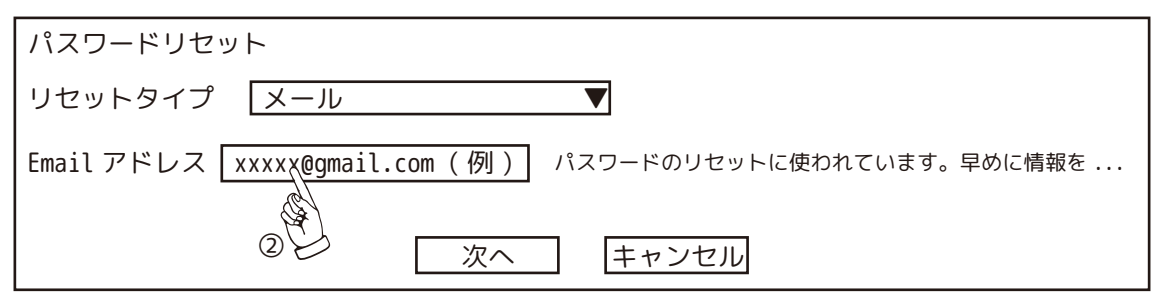

③同意できる場合は「OK」をクリックします。

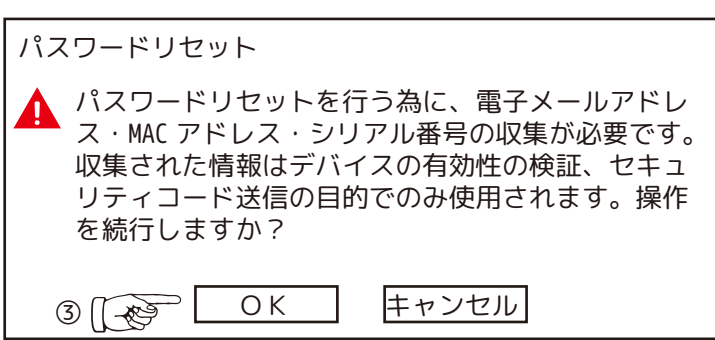

support\_gpwd@htmicrochip.com 宛にメールを作成します。

④スマートフォン等でQRコードを読み込みます。

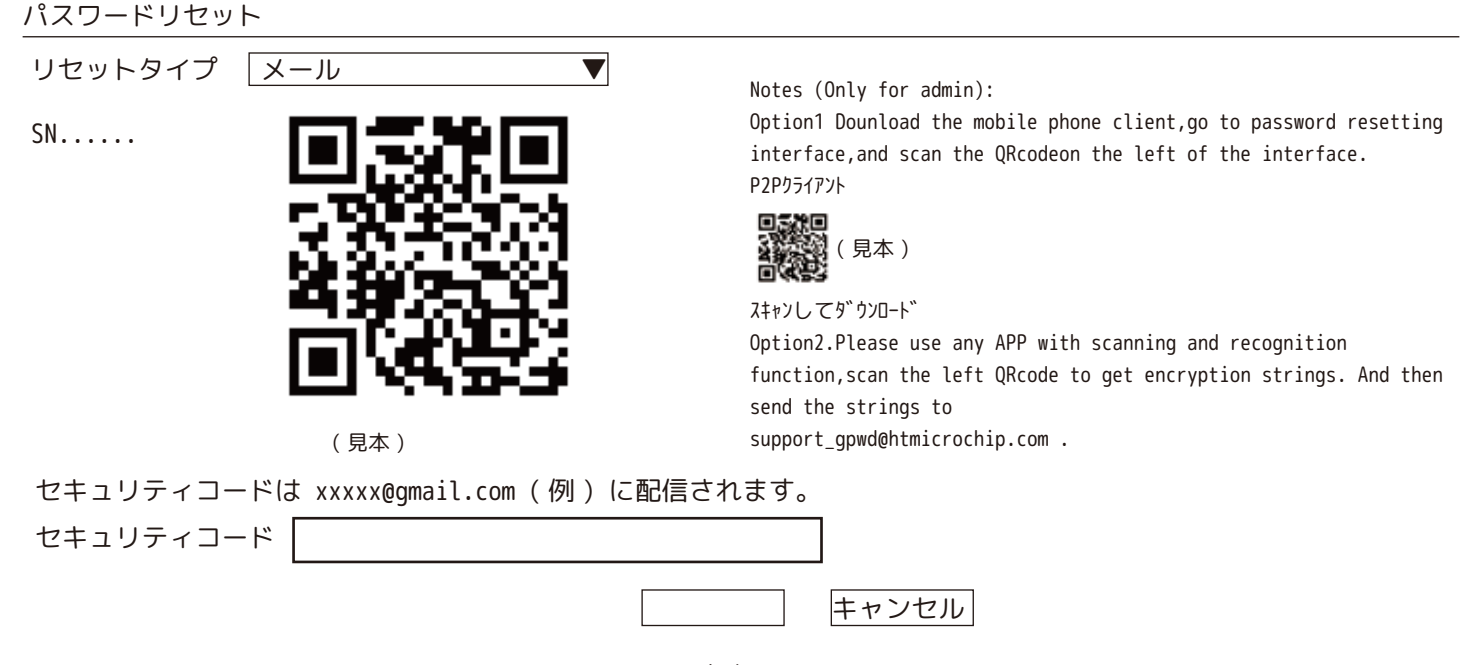

## パスワード再設定方法 2/3

⑤読み込んだデータを全てコピーし、メールの文章欄にペーストし、

「support\_gpwd@htmicrochip.com」へ送信します。(件名は不要です。)

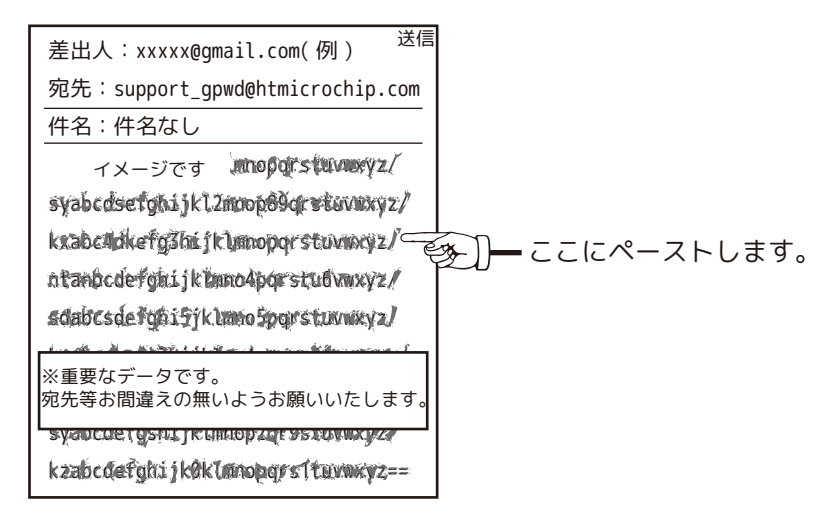

⑥送信するとしばらくして「support\_gpwd@htmicrochip.com より」2 通メールが届きます。1 通目の「Password reset」のコー ドをメモします。(赤枠部分)※ネット環境によって10分以上かかる場合があります。

| Password reset<br>Dear valued customer,<br>The security code for you device (SN 000000) is x0000x0x<br>The code is valid for only 24 hours. PLEASE KEEP IT<br>CONFIDENTIAL. Contact your local retailer or service<br>engineer for help if there is any problem. Thank you for<br>your support.<br>This email and any information transmitted with it are<br>confidential and intended solely for the use of the<br>individual or entity to whom they are addressed. If you<br>have received this email in error, please delete it from<br>your system. This is a post-only email address that is not<br>monitored for replies. | ,力 | pw<br>Dear valued customer,<br>Your password reset is well received. The password reset<br>authorization will be sent to x***@gmail.com (例) , please<br>proceed according to the enclosed instructions.<br>You may contact your local reseller or service contact for<br>further help if there are any further questions. Thank you<br>for your support.<br>This email was sent from a notification-only address that<br>cannot accept incoming email. Please do not reply to this<br>message. |
|----------------------------------------------------------------------------------------------------|----|----------------------------------------------------------------------------------------------------|
|----------------------------------------------------------------------------------------------------|----|----------------------------------------------------------------------------------------------------|

## ⑦メモしたコードを「セキュリティコードを入力」の空欄に入力し、「次へ」をクリックします。

| パスワードリセット                               |                                                                                                    |  |  |
|-----------------------------------------|----------------------------------------------------------------------------------------------------|--|--|
| リセットタイプ Xール ▼<br>SN                     | Notes (Only for admin):<br>Option1 Dounload the mobile phone client,go to password resetting<br>interface,and scan the QRcodeon the left of the interface.<br>P2Pクライアント                                                                   |  |  |
|                                         | (見本)<br>スキャンしてダ <sup>*</sup> ウンロート <sup>*</sup><br>Option2.Please use any APP with scanning and recognition<br>function,scan the left QRcode to get encryption strings. And then<br>send the strings to<br>support_gpwd@htmicrochip.com . |  |  |
| セキュリティコードは xxxxx@gmail.com (例) に配信されます。 |                                                                                                    |  |  |
| セキュリティコード ********                      | <br>、 キャンセル                                                                                                    |  |  |
| きょうしん あんしん あんしん あんしん きょうしん きょうしん 巻き     | 末_2                                                                                                    |  |  |

パスワード再設定方法 3/3

⑧新パスワードを入力します。

パスワード確認欄に、もう一度同じパスワードを入力します。「OK」をクリックします。

「操作に成功しました!」と表示されたら「OK」をクリックします。

| パスワードリセット                                                            |     |                   |
|----------------------------------------------------------------------|-----|-------------------|
| (admin) のパスワードをリセット<br>新パスワード ●●●●●●●●                               |     | メッセージ             |
| パスワードは 8 ~ 32 文字にする必要があり、数字、大文字、小<br>文字、特殊文字の 2 つ以上のカテゴリを含める必要があります。 |     | パスワードリセットに成功しました。 |
| ('" ;:&などの文字は含めることはできません )。                                          | L L | ОК                |
| パスワード確認  ●●●●●●●●                                                    |     |                   |
| OK キャンセル                                                             |     |                   |

⑨カメラを NVR と同期します。カメラが接続されている場合は、<u>必ず「はい」を選択</u>してください。 万一「いいえ」を選択して、カメラが映らなくなった場合は、ご購入店にご相談ください。

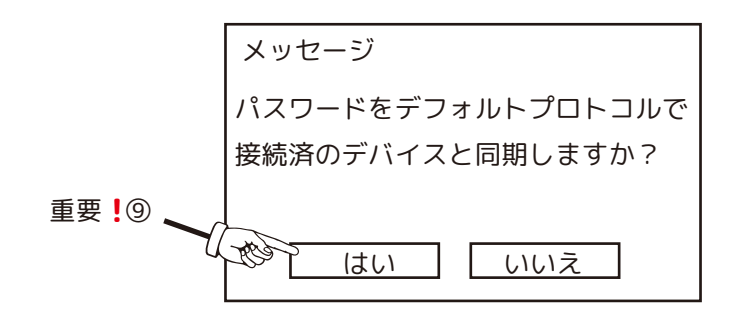

⑩同期成功です。「終了」をクリックします。

| 同期  | 月情報   |           |         |
|-----|-------|-----------|---------|
| 終   | 了     |           |         |
|     |       |           |         |
| 1   | チャンネル | IP アドレス   | 結果      |
| 1   | D1    | 10.1.1.65 | パスワード成功 |
| 1 : | :     | :         | :       |
|     |       | 終了        |         |

⑪パスワード(⑧で設定したパスワード)を入力して、ログインします。

| システムログイン |       |
|----------|-------|
| ユーザー名    | admin |
| パスワード    | ?     |
| ОК       | キャンセル |

巻末\_3